# 2025 年暑期教育硕士"新时代中国特色社会 主义理论与实践" 课程网络自学环节的学习 说明

教育硕士"新时代中国特色社会主义理论与实践"课程 采取混合式教学模式,要求学生在正式线下上课(2025年7 月14日)前完成网络自学内容(网络自学及作业占综合成 绩的 50%)。

一、成绩构成

"新时代中国特色社会主义理论与实践"课程综合成绩 由网络自学与作业(50%)、线下面授学习及期末考试(50%) 两部分构成。

二、自学说明

(一) 平台登录方式

1. 进入学校主页(https://www.bnu.edu.cn/),点击 页面左上角"信息门户",通过数字京师登录页面的"账号激 活"功能自助激活账号并设置密码,添加账号绑定手机和绑定 邮箱,账户激活成功后即可使用自助设置的密码登录系统。 如无法登录,请联系信息网络中心值班老师。

2. 选择左侧"常用应用"中"全部应用",在新弹出窗 口中选择"公共应用-BB平台"。

3. 如平台使用有疑问可以点击 BB 平台右上角"帮助中心"联系平台管理人员。

(二) 学习要求

1. 请认真学习课件及视频材料,并完成测试题及课程活动方案中的观后感。

2. 网络自学环节,作业一律在 BB 平台上提交,作业请 务必在截止日期前提交,逾期将无法提交,每份作业仅限提 交1次,请认真确认文档无误后再点击操作。

3. 作业需独立完成,经发现有剽窃等行为,将按研究生 手册《北京师范大学学生违纪处分办法》处理。

| 作业内容                      | 作业分值<br>(5选择题+3简<br>答题+阅读每一章<br>推荐书目) | 作业开放<br>日期 | 提交截止<br>日期 |
|---------------------------|---------------------------------------|------------|------------|
| 导论、中国特色社会主义<br>进入新时代      | 5+3                                   | 6月28日      | 7月1日       |
| 新时代坚持和发展中国特<br>色社会主义      | 5+3                                   | 6月30日      | 7月3日       |
| 新时代中国特色社会主义<br>经济建设       | 5+3                                   | 7月1日       | 7月4日       |
| 新时代中国特色社会主义<br>政治建设       | 5+3                                   | 7月3日       | 7月6日       |
| 新时代中国特色社会主义<br>文化建设       | 5+3                                   | 7月4日       | 7月7日       |
| 新时代中国特色社会主义<br>社会建设       | 5+3                                   | 7月5日       | 7月8日       |
| 新时代中国特色社会主义<br>生态文明建设     | 5+3                                   | 7月7日       | 7月12日      |
| 新时代坚持和发展中国特<br>色社会主义的重要保障 | 5+3                                   | 7月8日       | 7月11日      |
| 新时代中国特色大国外交<br>与构建人类命运共同体 | 5+3                                   | 7月9日       | 7月12日      |
| 新时代坚持和加强党的全<br>面领导与全面从严治党 | 5+3                                   | 7月11日      | 7月14日      |

作业分值及时间要求表

## 2025 年暑期教育硕士"英语"课程网络自学 环节的学习说明

教育硕士"英语"课程采取混合式教学模式,要求学生 在课程结课前完成网络自学内容(网络自学及作业占综合成 绩的 30%)。

一、成绩构成

"英语"课程综合成绩由网络自学及作业(30%)、线 下面授学习(30%)、期末考试(40%)三部分构成。

#### 二、面授前的自学说明

(一) 平台登录方式

1. 进入学校主页(https://www.bnu.edu.cn/), 点击 页面左上角"信息门户", 通过数字京师登录页面的"账号激 活"功能自助激活账号并设置密码,添加账号绑定手机和绑定 邮箱, 账户激活成功后即可使用自助设置的密码登录系统。 如无法登录, 请联系信息网络中心值班老师。

2. 选择左侧"常用应用"中"全部应用",在新弹出窗 口中选择"公共应用-BB平台"。

3. 如平台使用有疑问可以点击 BB 平台右上角"帮助中 心"联系平台管理人员。

(二) 学习要求

 1.请自行购买本课程主教材《教育硕士英语教程》(杨 凤珍主编,中国人民大学出版社,2014)、配套教材《教育 硕士英语课程建构一应用语言学视角》(林敦来主编,中国 人民大学出版社,2017),并仔细研读完成网络自学作业。

2. 网络自学环节,作业一律在 BB 平台上提交,作业请 务必在截止日期前提交,逾期将无法提交,每份作业仅限提 交1次,请认真确认文档无误后再点击操作。

3. 作业需独立完成,经发现有剽窃等行为,将按研究生 手册《北京师范大学学生违纪处分办法》处理。

| 作业内容   | 作业分值 | 作业开放日期 | 提交截止日期 |
|--------|------|--------|--------|
| 词的构成   | 5    |        | 7月14日  |
| 根据语境猜词 | 5    |        | 7月15日  |
| 文本大意理解 | 5    | 7月1日   | 7月16日  |
| 汉译英    | 5    |        | 7月17日  |
| 英译汉    | 5    |        | 7月17日  |
| 概要写作   | 5    |        | 7月17日  |
| (第一稿)  |      |        |        |

作业分值及时间要求表

# BB 平台学生使用说明

1. 进入学校主页(https://www.bnu.edu.cn/),点击 页面左上角"信息门户",通过数字京师登录页面的"账号激 活"功能自助激活账号并设置密码,添加账号绑定手机和绑定 邮箱,账户激活成功后即可使用自助设置的密码登录系统。 如无法登录,请联系信息网络中心值班老师。

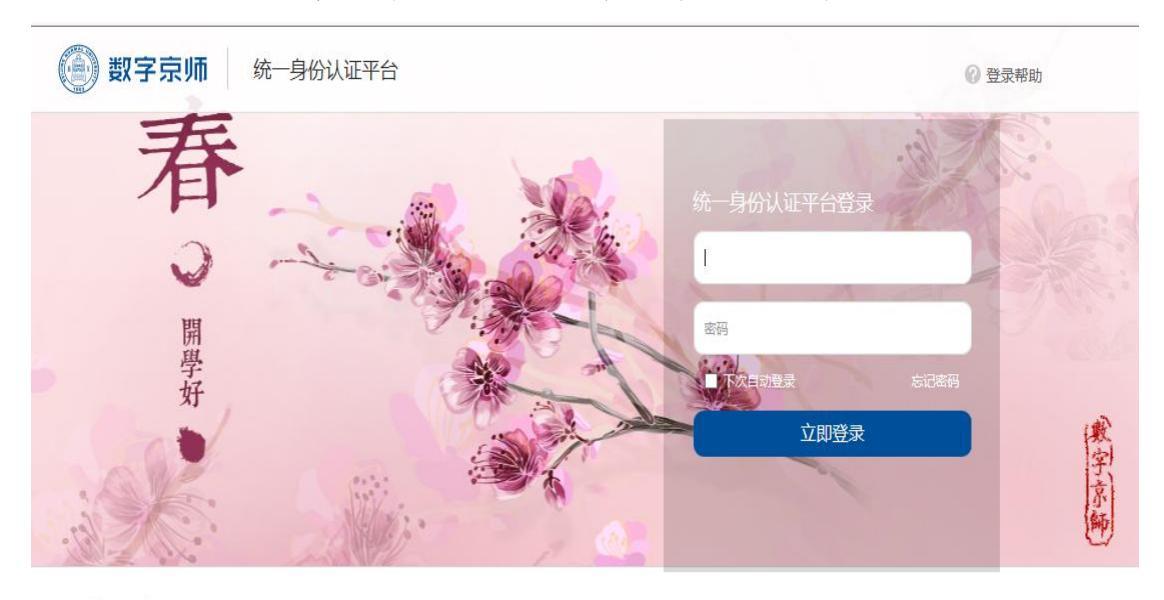

One门户·门户特性

2. 成功登录"信息门户"后,选择左侧"常用应用"中 "全部应用"。

|       | ( <b>Ç</b> ) | (子比加     | 信息               | ЧL          |          |             |        |          |         |
|-------|--------------|----------|------------------|-------------|----------|-------------|--------|----------|---------|
|       | 校园应用         | 🔡 应用中心   | 首页               | 校园活动        | 校内信息     | 校园社群        | 办事大厅   | 「数1      | 居京师     |
| - And | 常用应用         |          |                  | 1           |          |             |        | 1        |         |
| 1. 2  | ■ BB平        | 台 🕨      |                  | WAY         |          |             |        |          |         |
| SA    |              | 软件管 ♥₩   | ANT ANT          | 副北          | 京师范      | 达大学         | 美育     | 活动       | 预       |
| 1     | 教务 教务        | 管理系统・    | Par and a second | 1982        |          | 2019年       | 5-7月   |          | <b></b> |
| -     | 🗑 मन्द्र     | 生系统      |                  |             |          |             |        |          | 育中心     |
|       | <b>副</b> 教师  | 邮件系统 🔹 🕨 |                  |             |          |             |        |          |         |
|       |              |          |                  |             |          |             |        |          |         |
| -     |              |          | 校内信息             | 3           |          |             | (      | 更多)(范    | 制       |
| 1     |              |          | 最新信息             | と 发展聚焦      | 学校通知公告   | 教学信息        |        | G        | Ο       |
|       |              |          | 组织与.             | 人事信息] 人力资:  | 原服务中心关于转 | 发《关于调整北京    | 表市2019 | 2019-05- | 20      |
| 1     | <            | • >      | (组织与)            | 人事信息] 单位自   | 筹资金聘用劳动合 | 同制人员申报201   | 18年度月  | 2019-05- | 20      |
| -     | 全部应用         | 5        | [教师王]            | 作信息] 2019年春 | 季申请认定高校教 | 师资格人员公示     |        | 2019-05- | 20      |
| -     |              |          | 【科研信!            | 1 亡东省科学技    | 术厅关于组织实施 | 2019~2020年亡 | 东省基础   | 2019-05- | 20      |

### 3. 在新弹出窗口中选择"公共应用-BB平台"。

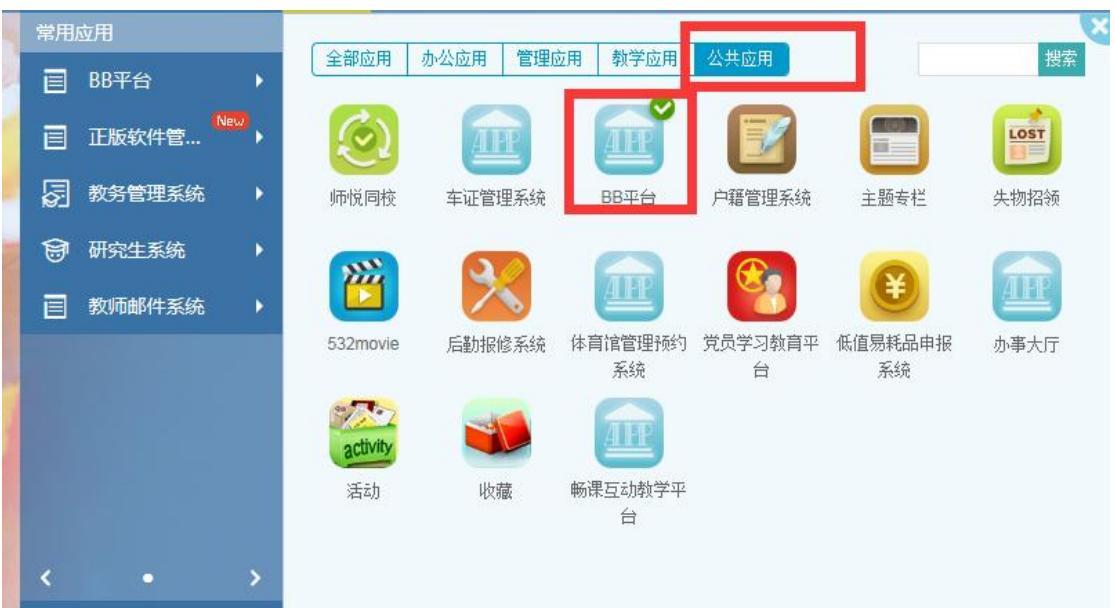

4. 进入平台后,点击左侧的"个人信息"。

| 工具     |  |
|--------|--|
| 公告     |  |
| 日程表    |  |
| 任务     |  |
| 我的成绩   |  |
| 发送电子邮件 |  |
| 用户目录   |  |
| 地址簿    |  |
| 个人信息   |  |

5.请将个人信息补充完整。

个人信息 编辑个人信息 编辑个人信息个人信息是联系人信息、姓名、地址、日后号码等等。使用隐 更改密码 选择新密码。 个性化"我的位置" 上传个人虚拟形象,并设置出现在"我的位置"页面上的链接。 更改个人设置 更改个人设置。您可以从此页面控制帮助、文本和语言选项。 设置保密选项 选择可以被他人看到的个人信息字段。

6.回到"我的主页",在右侧"我的课程"中找到课程
名称点击进入课程。

|            | 我的课程                                            |
|------------|-------------------------------------------------|
| <u>∓</u> → | 您所在的课程: 教师<br><b>地图学</b>                        |
|            | 地图学(2018秋)                                      |
|            | 学位英语基础课程(2018)                                  |
|            | <b>演示课程</b><br>您所在的课程: 学生<br><b>数学建模 (2018)</b> |
|            | 筹资理论、实务与评估                                      |
|            | 英语                                              |
|            | 金融学                                             |

7. 进入课程后,点击导航中"内容"可查看课件进行学习。

| 0 = 4              | 濵 Y-20191-GRA30083671-05   目标 Y-20191-GRA30083671- |
|--------------------|----------------------------------------------------|
| ▼ 英语               | +                                                  |
| 主页                 | 土贝                                                 |
| 信息                 |                                                    |
| 内容                 | 我的通知                                               |
| 作业                 | HV BACHAL                                          |
| 讨论                 | 过去;                                                |
| 小组                 |                                                    |
| 工具                 |                                                    |
| 帮助                 | 我的任务                                               |
| 课程管理               | 我的任务:                                              |
| ▼ 控制面板             |                                                    |
| Content Collection |                                                    |
| ▶ 课程工具             |                                                    |
| ▶ 评估 > *           | 新增内容                                               |
| ▶ 评分中心             | 编辑通知设置                                             |
| ▶ 用户和小组            |                                                    |
| ▶ 定制 >             |                                                    |
| ▶ 数据包和实用工具         |                                                    |
| ▶ 帮助               | 需要注意                                               |
|                    | 编辑通知设置                                             |

8. 点击导航中"作业"可进入作业页面。

| ļ                | 🖬 🗖 C 📓  |
|------------------|----------|
| ▼ 英语             | <b>A</b> |
| 主页               | 1        |
| 信息               |          |
| 内容               |          |
| 作业               |          |
| 讨论               | - 3      |
| 小组               |          |
| 工具               |          |
| 帮助               |          |
| ten tro dels ten |          |

9. 选择任意一份作业进入作业提交界面。

|                       | )<br>(百 V 2040 |                                                                               |
|-----------------------|----------------|-------------------------------------------------------------------------------|
|                       | 派 1-2013       | 1-9743000301-03 日後 1-20131-9743000301-012550%。 全切向注測口窓 , 時半面1022              |
| 〃 英语 1                | h heall        |                                                                               |
| 主页                    | 11-32          |                                                                               |
| 信息                    | -              |                                                                               |
| 内容                    |                | 词的构成                                                                          |
| 作业                    |                | 课后作业设置(总分5分,每题2.5分)                                                           |
| 讨论                    |                | (1)从《教育硕士英语教程》中选择一个词义比较丰富的词,按照视频中讲解的方式阐述"knowing the word"                    |
| 小组                    |                |                                                                               |
| 工具                    |                |                                                                               |
| 帮助                    |                | 根据语境猜词                                                                        |
| 课程管理<br><b>ア 控制面板</b> |                | 课后作业要求<br>1)从所学课文中找出例句,证明可以运用所学的猜词技巧猜测出例句中的某个词的意义。共需5个例句。<br>2)标明例句出处。说明所用策略。 |
| Content Collection    |                |                                                                               |

10. 上传作业文件并提交(每份作业仅限提交1次,请 认真确认无误后再点击提交)。

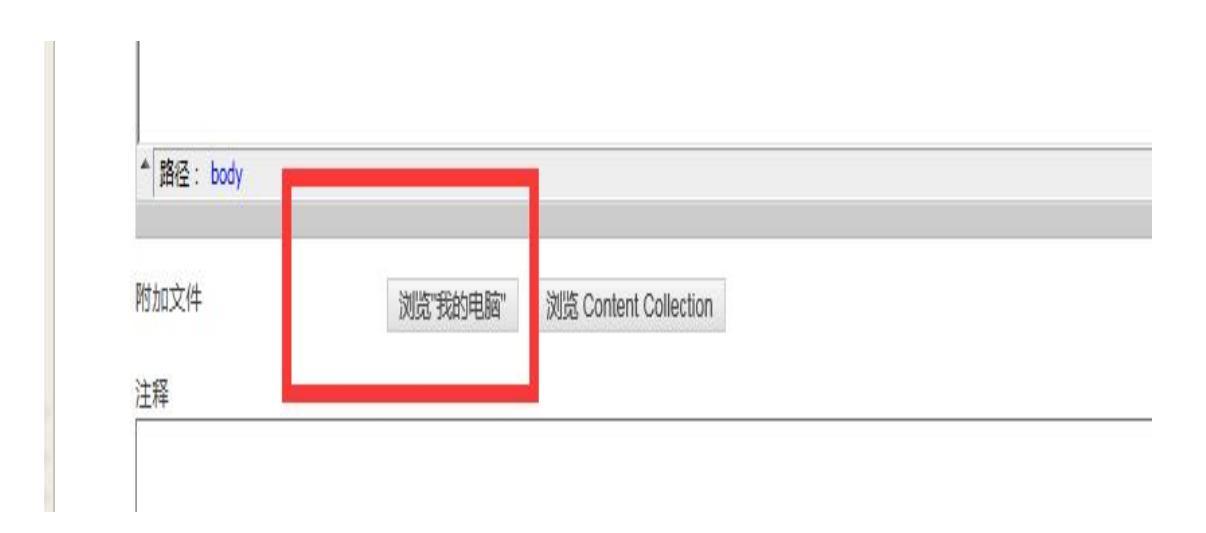

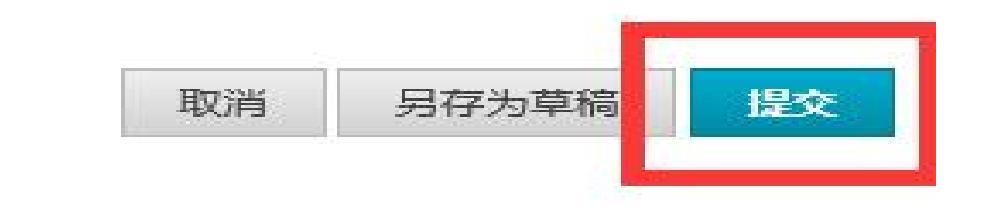

11. 查看作业成绩:提交完作业后,只需点击"作业"区中相应的作业名称,便会得到相应的作业分数。

12. 如平台使用有疑问可以联系平台管理人员姜老师, 邮箱: bb@bnu. edu. cn